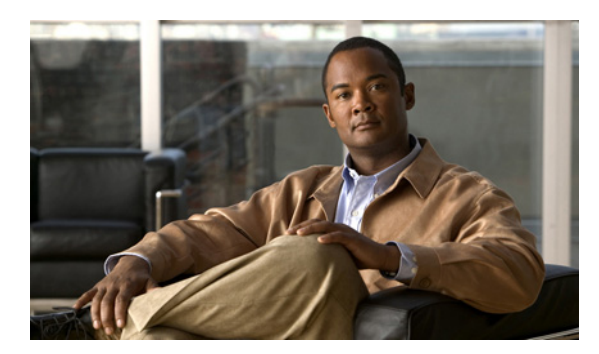

#### **C H A P T E R**

# レポートの使用方法

この章では、Cisco Unity Connection Serviceability でのレポートの使用方法について説明します。この章の構成は、次のとおりです。

- レポートの概要 (P.6-1)
- レポート設定パラメータの設定 (P.6-5)
- レポートの生成と表示 (P.6-6)

## レポートの概要

Cisco Unity Connection Serviceability を使用すると、システムの設定とコール ハンドラについての情報を収集してレポートを作成できます。

表 6-1 では、Cisco Unity Connection Serviceability で生成できるレポートについて説明します。

| 表 6-1 | Cisco Unity | Connection Serviceability | ・で使用できるレポート |
|-------|-------------|---------------------------|-------------|
|-------|-------------|---------------------------|-------------|

| レポート名                          | 出力の説明                                                                                     |
|--------------------------------|-------------------------------------------------------------------------------------------|
| Phone Interface Failed Logon(電 | 電話での Connection へのログオンが失敗した場合に、そのすべて                                                      |
| 話インターフェイスのログイ                  | のログオン試行について次の情報が含まれています。                                                                  |
| ン矢取)                           | <ul> <li>ログオンに失敗したユーザのユーザ名、エイリアス、発信者<br/>ID、および内線番号。</li> </ul>                           |
|                                | • ログオン試行が失敗した日時。                                                                          |
|                                | <ul> <li>ユーザが、ログオン失敗の最大回数に達したかどうか。</li> </ul>                                             |
| Users (ユーザ)                    | 各ユーザに関する次の情報が含まれています。                                                                     |
|                                | <ul> <li>姓、名、およびエイリアス。</li> </ul>                                                         |
|                                | <ul> <li>ユーザに関連付けられている Connection サーバまたは Cisco<br/>Unified CMBE サーバを識別するための情報。</li> </ul> |
|                                | • 課金 ID、サービス クラス、および内線番号。                                                                 |
|                                | <ul> <li>アカウントがロックされているかどうか。</li> </ul>                                                   |
|                                | <ul> <li>ユーザがパーソナル着信転送ルールを有効にしているかどうか。</li> </ul>                                         |

| レポート名                    | 出力の説明                                                                 |
|--------------------------|-----------------------------------------------------------------------|
| Message Traffic(メッセージト   | 次のトラフィック カテゴリの総数が含まれています。                                             |
| ラフィック)                   | ● 音声。                                                                 |
|                          | <ul> <li>ファックス。</li> </ul>                                            |
|                          | • 電子メール。                                                              |
|                          | • NDR <sub>o</sub>                                                    |
|                          | • 配信。                                                                 |
|                          | <ul> <li>受信確認。</li> </ul>                                             |
|                          | <ul> <li>時間別合計。</li> </ul>                                            |
| Port Activity (ポートアクティ   | ボイス メッセージ ポートに関する次の情報が含まれています。                                        |
| ヒフィノ                     | <ul> <li>名前。</li> </ul>                                               |
|                          | <ul> <li>処理されたインバウンドコールの数。</li> </ul>                                 |
|                          | • 処理されたアウトバウンド MWI コールの数。                                             |
|                          | • 処理されたアウトバウンド AMIS コールの数。                                            |
|                          | <ul> <li>処理されたアウトバウンド通知コールの数。</li> </ul>                              |
|                          | • 処理されたアウトバウンド TRaP コールの数。                                            |
|                          | • 処理された通話の合計数。                                                        |
| Mailbox Store (メールボックス   | 指定されたメールボックス ストアに関する次の情報が含まれて                                         |
| ストア)                     | います。                                                                  |
|                          | <ul> <li>メールデータベース名。</li> </ul>                                       |
|                          | <ul> <li>表示名。</li> </ul>                                              |
|                          | • サーバ名。                                                               |
|                          | <ul> <li>アクセスが可能かどうか。</li> </ul>                                      |
|                          | <ul> <li>メールボックスストアのサイズ。</li> </ul>                                   |
|                          | <ul> <li>最後のエラー。</li> </ul>                                           |
|                          | <ul> <li>ステータス。</li> </ul>                                            |
|                          | <ul> <li>メールデータベースを削除できるかどうか。</li> </ul>                              |
| Dial Plan(ダイヤル プラン)      | Connection サーバまたは Cisco Unified CMBE サーバに設定されて                        |
|                          | いるサーチスペースのリスト、および各サーチスペースに割り当                                         |
|                          | てられているパーティションの順序付きリストが含まれていま                                          |
|                          | 9 0                                                                   |
|                          | [Digital Network] に属するサーバの場合は、ネットワーク上の他                               |
|                          | のすべての Connection の場所にあるサーナ スペースおよび関連<br>付けられたパーティション メンバシップの世ストも今まれてい |
|                          | ます。                                                                   |
| Dial Search Scope (ダイヤル検 | Connection ディレクトリに設定されている指定のパーティション                                   |
| 索範囲)                     | 内のすべてのオブジェクトとそれらの内線番号のリストが含まれ                                         |
|                          | ています。パーティションが指定されていない場合は、ディレク                                         |
|                          | トリに設定されているすべてのパーティションを対象として、す                                         |
|                          | へてのオフシェクトとそれらの内線番号のリストが含まれています                                        |
|                          | 7 0                                                                   |

表 6-1 Cisco Unity Connection Serviceability で使用できるレポート (続き)

| レポート名                                                                                                    | 出力の説明                                                                                          |
|----------------------------------------------------------------------------------------------------|------------------------------------------------------------------------------------------------|
| Subscriber Message Activity                                                                                                    | 送受信されたメッセージに関して、次の情報がユーザごとに含ま                                                                  |
| (ユーザメッセージアクティ                                                                                                    | れています。                                                                                         |
| ビアイ)                                                                                                    | • 名前、内線番号、およびサービスクラス。                                                                          |
|                                                                                                    | • 各メッセージの日時。                                                                                   |
|                                                                                                    | • 各メッセージの送信元に関する情報。                                                                            |
|                                                                                                    | <ul> <li>完了した操作(新しいメッセージ、メッセージの開封、MWI<br/>オン要求など)。</li> </ul>                                  |
|                                                                                                    | <ul> <li>ユーザが受信した新しいメッセージの数、およびメッセージ<br/>発信者に関する情報。</li> </ul>                                 |
|                                                                                                    | <ul> <li>発信番号と結果。</li> </ul>                                                                   |
| Distribution Lists (同報リスト)                                                                                                    | 次の情報が含まれています。                                                                                  |
|                                                                                                    | • リストの名前と表示名。                                                                                  |
|                                                                                                    | <ul> <li>リストの作成日時。(日時はグリニッジ標準時で示されます)</li> </ul>                                               |
|                                                                                                    | <ul> <li>リストに含まれているユーザの番号の数。</li> </ul>                                                        |
|                                                                                                    | <ul> <li>[Include List Members]チェックボックスをオンにした場合は、<br/>リストのメンバーになっている各ユーザのエイリアスのリスト。</li> </ul> |
| User Lockout (ユーザ ロックア                                                                                                    | ユーザのエイリアス、ユーザがログオンに失敗した回数、資格の                                                                  |
| ウト)                                                                                                    | タイプ(結果が「4」の場合は Connection ガイダンスからのログ                                                           |
|                                                                                                    | オン試行を示し、「3」の場合は Web アプリケーションからのログ                                                              |
|                                                                                                    | オン試行を示す)、およびアカワントかロックされた日時か営まれています                                                             |
|                                                                                                    |                                                                                                |
|                                                                                                    | (日時はグリニッシ標準時で示されます)                                                                            |
| Unused Voice Mail Accounts (木<br>使用ボイスメール アカウン                                                                                                    | ユーザのエイリアスと表示名、およびユーザアカリントの作成日<br>時が会まれています                                                     |
| <ul><li>人の目的</li><li>人の</li><li>人の</li></ul> |                                                                                                |
|                                                                                                    | (日時はクリニッシ標準時で示されます)                                                                            |
| Transfer Call Billing (転达コー<br>ル理金)                                                                                                    | 各連話に関する次の情報が含まれています。                                                                           |
| ) • HV 75                                                                                                    | <ul> <li>ユーザの名前、内線番号、および課金 ID。</li> </ul>                                                      |
|                                                                                                    | • 通話が発生した日時。                                                                                   |
|                                                                                                    | <ul> <li>ダイヤルされた電話番号。</li> </ul>                                                               |
|                                                                                                    | • 転送の結果(接続、応答なし(RNA)、通話中、不明)。                                                                  |
| Outcall Billing Detail (発信課金<br>詳細)                                                                                                    | 次の情報が含まれています。これらの情報は、日付および電話を<br>かけたユーザの内線番号に基づいて整理されています。                                     |
|                                                                                                    | <ul> <li>名前、内線番号、および課金 ID。</li> </ul>                                                          |
|                                                                                                    | <ul> <li>通話の発生日時。</li> </ul>                                                                   |
|                                                                                                    | <ul> <li>ダイヤルされた電話番号。</li> </ul>                                                               |
|                                                                                                    | • 通話の結果(接続、応答なし(RNA)、通話中、不明)。                                                                  |
|                                                                                                    | • 通話の長さ(秒)。                                                                                    |
| Outcall Billing Summary (発信                                                                                                    | 日付および電話をかけたユーザの名前、内線番号、および課金 ID                                                                |
| 課金要約)                                                                                                    | に基づいて整理されています。これは1日(24時間)のリストで                                                                 |
|                                                                                                    | あり、 指正された日の各 1 時間の発信時間(秒単位)が示されて<br> います。                                                      |

表 6-1 Cisco Unity Connection Serviceability で使用できるレポート (続き)

| レポート名                      | 出力の説明                               |
|----------------------------|-------------------------------------|
| Call Handler Traffic (コールハ | 各コール ハンドラに関する次の情報が含まれています。1日の各      |
| ンドラ トラフィック)                | 1時間に1行使用されています。                     |
|                            | <ul> <li>通話の合計数。</li> </ul>         |
|                            | • 電話機のキーパッドの各キーが押された回数。             |
|                            | • 内線番号。                             |
|                            | • 無効な内線番号。                          |
|                            | • グリーティング再生後の操作が発生した回数。             |
|                            | • 発信者が電話を切った回数。                     |
| System Configuration(システム  | Connection システムの設定のすべての面に関する詳細な情報が含 |
| の設定)                       | まれています。                             |

表 6-1 Cisco Unity Connection Serviceability で使用できるレポート (続き)

### レポート設定パラメータの設定

Cisco Unity Connection は、レポート生成の基礎となるデータを収集して格納するように自動的に設定されます。この項に記載されているパラメータは、生成するレポートの出力内容に応じて調整できます。レポートのパラメータ設定は、すべて Cisco Unity Connection の管理の[システム設定 (System Settings)] > [詳細設定 (Advanced)] > [レポート (Reports)] ページにあります。

レポート データは、設定したデータ保存期間パラメータに基づいて、徐々に上書きされていきま す。履歴を残すためにレポートを保管しておく場合は、レポートを定期的に生成するスケジュール を計画し、それらのレポートを Connection サーバまたは Cisco Unified CMBE サーバ以外の場所に保 存することをお勧めします。

[データ収集サイクルの間隔(ミリ秒)(Milliseconds Between Data Collection Cycles)]: デフォルト では、30分(1,800,000ミリ秒)に設定されています。この設定によって、レポートデータを収集 する各サイクル間に Connection が待機する時間の長さを制御します。

[レポートデータベースのデータ保存期間(日)(Days to Keep Data in Reports Database)]: デフォ ルトでは、180日に設定されています。生成しようとするレポートに対して、この日数を超える値 を対象期間として指定しても、データの日数はここで設定する値によって制限されます。

[レポート出力の最大レコード数 (Maximum Records in Report Output)]: デフォルトでは、25,000 レコードに設定されています。このフィールドに指定できる最大値は、30,000 レコードです。生成 しようとするレポートで、レコード数がこの許容最大値を超える場合は、レポートを何回かに分け て生成します (たとえば、データ範囲を狭くするか、各期間に含まれるユーザアカウントの数を減 らします)。

(注)

ユーザのメッセージ アクティビティ レポートでは、[レポート出力の最大レコード数(Maximum Records in Report Output)]の設定が、デフォルトの 25,000 レコードではなく 15,000 レコードに制限されます。これは、レポートのサイズが大きくなるためです。

[進捗インジケータを表示するために必要な最小レコード数 (Minimum Records Needed to Display Progress Indicator)]: デフォルトでは、2,500 レコードに設定されています。このフィールドに指定できる最大値は、10,000 レコードです。進捗インジケータの目的は、要求したレポートのサイズが大きく、完了に時間がかかる場合に警告することです。Connection では、レポートはブラウザから生成します。このブラウザセッションは、レポートを生成している間は開いたままにしておく必要があります。データベースのサイズや生成しているレポートのタイプによっては、レポートの生成に時間がかかることがあります。この間、管理者はブラウザを使用できず、Connection の管理のセッションを開いたままにしておく必要があります。

#### レポートの生成と表示

レポートを生成する場合、次の項目の一部またはすべてを指定できます。

- レポートに含めるオブジェクト(ユーザアカウントやコールハンドラなど)
- レポートに含める日付と時刻の範囲
- レポート内のデータのソート順

レポートのファイル形式は、次の中から選択できます。

| [Web page]             | HTML ファイル。レポート出力は、Web ブラウザに表示されます。                                           |
|------------------------|------------------------------------------------------------------------------|
|                        | 小さなレポートをすぐに表示するには、この形式を選択します。                                                |
|                        | レポートを保管しておく場合は、PDF レポートを生成することをお勧めします。                                       |
| [Comma-delimited file] | テキスト ファイル (カンマ区切り、または CSV ファイルとも呼ばれる)。レポート出力は、カンマ区切りのデータ ストリングとして表示<br>されます。 |
|                        | スプレッドシート プログラムなど、別のアプリケーションで情報を表<br>示または印刷する場合に、この形式を選択します。                  |
| [PDF file]             | レポート出力は、印刷および保存が可能な PDF として表示されます。                                           |
|                        | レポートを保管しておく場合は、この形式を選択することをお勧めし<br>ます。                                       |

レポートを生成するには、システムがビジー状態でないときが最適です。Connection が多くの通話 を処理していない通常の営業時間後、または他のプロセスが実行中でない場合(たとえば、フル バックアップの前後)です。レポート生成要求は、キューに入れられます。複数のレポートが(そ れぞれ別のブラウザから)同時に生成される場合、レポートは順に待機し、一度に1つずつ処理さ れます。

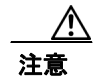

システムがビジー状態のときに大きなレポートを生成すると、システム リソースを消費し、結果 としてシステム ユーザに対する応答時間が長くなる可能性があります。

レポートは、事前にスケジュールを設定できません。レポートの生成中に Connection サーバまたは Cisco Unified CMBE サーバをシャットダウンするか、Connection の管理のブラウザ セッションを閉 じると、レポートの生成はキャンセルされます。

#### レポートを生成して表示する

- **ステップ1** Cisco Unity Connection Serviceability で、**[Tools]** > **[Reports]** を選択します。
- **ステップ2** [Serviceability Reports] ページで、生成するレポートの名前をクリックします。
- **ステップ3** レポート出力の適切なファイル形式を選択します。
- **ステップ4** フィールドが使用可能な場合は、開始日時と終了日時(年、月、日、時刻)をクリックして、日付 範囲を設定します。

ステップ5 必要に応じて、その他のパラメータを設定します。

- ステップ6 [Generate Report] をクリックします。
- ステップ7 ステップ3で選択したファイル形式に応じた方法で、レポート出力を表示します。

| [Web Page]             | 出力はブラウザ ウィンドウに表示されます。             |
|------------------------|-----------------------------------|
| [Comma-delimited File] | ファイル ダウンロード ダイアログボックスが表示され、ファイルを開 |
|                        | くか、保存するように求められます。                 |
| [PDF File]             | ファイル ダウンロード ダイアログボックスが表示され、ファイルを開 |
|                        | くか、保存するように求められます。                 |